## プリンターを使った印刷方法

## 1. 出力方法

① プリンターにて、IC カードリーダーに IC カードをタッチまたは ID とパスワードを入力します。

※ICカードの利用には登録が必要です。未登録の方は ID とパスワードでログインしてください。

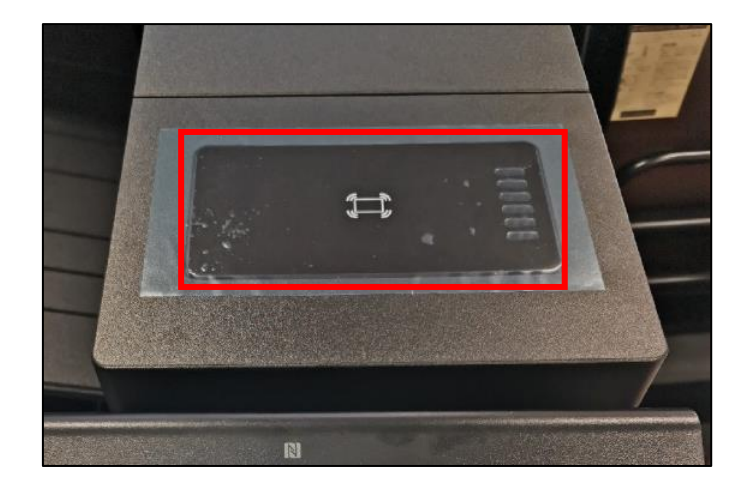

## 【ログイン画面】

| PaperCut MF BOAR         | •        |                                         |                                                         |
|--------------------------|----------|-----------------------------------------|---------------------------------------------------------|
|                          | ユーザ名<br> |                                         | ID/パスワード入力の際は、<br>それぞれの入力フォームをタッチすると<br>入力キーボード画面へと遷移可能 |
| PaperCut MF v3.2.4<br>秋況 |          | <sup>密理</sup> 者ログイン<br>2024/02/21 14:53 |                                                         |

## ② 上矢印をクリックして「半角英数」に切り替えます。

| 画面遷移直後は入力モードが<br>「全角ひらがな」になっているため、<br>入力切替のボタン(赤枠部分)をタッチして<br>「半角英数」に変更してください。 | キーボードで入力してください。 新聞:50文字<br>入力:0文字   全角ひらがな ローマ字選字   全角からかな 5   全角カタカナ 5   マ マ   全角カタカナ 5   マ マ   マ マ   マ マ   マ マ   マ マ   マ マ   マ マ   マ マ   マ マ   マ マ   マ マ   マ マ   マ マ   マ マ   マ マ   マ マ   マ マ   マ マ   マ マ   マ マ   マ マ   マ マ   マ マ   マ マ   マ マ   マ マ   マ マ   マ マ   マ マ   マ マ   マ マ   マ マ   マ マ   マ マ   マ マ   マ マ   マ マ   マ マ                                                                                                    |
|--------------------------------------------------------------------------------|----------------------------------------------------------------------------------------------------|
| 画面左下の「大文字」「小文字」ボタン(赤枠部分)で、<br>大文字・小文字の切り替えができます                                | キーボードで入力してください。   新聞:50文字<br>入力:0文字     全角ひらがな   ローマ字選字     全角ひらがな   5     合   7     名角ひらがな   5     ク   7     会角ひらがな   5     ク   7     ション   0     ション   1     ション   1 |

③ 情報科学センターID とパスワードを入力して「OK」を押します。

| キーボードで入力してください。<br> |                     |                               | 制限:5<br>入力:0                 | 制限:50文字<br>入力:0文字 |               |         |
|---------------------|---------------------|-------------------------------|------------------------------|-------------------|---------------|---------|
| 半角英数                | ¥                   | ローマ字演字                        | $ \forall  \downarrow$       | ↑ ←               | $\rightarrow$ | パックスペーク |
| 1 2<br>q            | 3<br>we<br>sd<br>xc | \$ 5 6<br>r t y<br>f g<br>V b | 7 8<br>u i<br>h j k<br>n m , | - 0 e             |               | ↓       |
| z                   |                     |                               |                              |                   |               |         |
| <br>文字              | 小文字                 | 数字・記号                         | スペース                         | 尾換                |               | 改行/確定   |

2. 持ち込みデバイスで印刷ファイル名が表示されるので、画面左側の印刷したい文書のみチェックボックスにチェックを入れ、 右下の「印刷」ボタンをタッチすると印刷が可能です。

※印刷時に Mono-iscPrinter を選択した場合は、モノクロプリンターでのみ、Color-iscPrinter をカラープリンターでのみ

印刷可能となります。

| PaperCut MF @@##07U>N·9a7     |             |   |     |         | ログアウト   |  |
|-------------------------------|-------------|---|-----|---------|---------|--|
| すべて週択                         |             |   | 1   | ł       | C       |  |
| <b>テストページ</b><br>1部,片面,カラー,A4 |             |   | 15: | 11      | >       |  |
| <b>テストページ</b><br>1部,片面,カラー,A4 |             |   | 15: | 11      | >       |  |
| <b>テストページ</b><br>1部,片面,カラー,A4 |             |   | 15: | 09      | >       |  |
|                               |             |   |     |         |         |  |
|                               | 強制モノクロ 強制両面 | Ē | 印刷  |         |         |  |
| 状况                            |             |   | 202 | 4/02/21 | 1 15:19 |  |